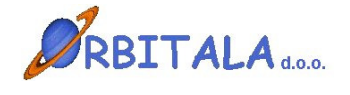

**OSNOVNA SREDSTVA 3** 

Navodila za uporabo

Maribor, Januar 2006

## Prvi zagon progama

Po uspešni namestitvi ob prvem zagonu programa se odpre prijavno okno za vnos uporabniškega imena in gesla.

| Prijava 🔀        |  |
|------------------|--|
| Uporabniško ime  |  |
|                  |  |
| Geslo            |  |
|                  |  |
| 🔲 Zamenjaj geslo |  |
| V redu X Preklic |  |

Program ob namestitvi kreira uporabnika z uporabniškim imenom **ADMIN**. Geslo ob prvi prijavi je "admin". Orbitala priporoča spremembo gesla na uporabniku ADMIN, zaradi preprečitve zlorabe podatkov neautoriziranim osebam.

Po uspešni prijavi je potrebno izbrati ali ob prvi prijavi vpisati podjetje za katero želite uporabljati program. Ob prvi prijavi se v Izbirnem oknu za podjetja pokaže gumb **Vpis podjetja**, ki je viden pod tabelo.

| 懲 Izbira podjetja |      | ×        |
|-------------------|------|----------|
| Izberite podjetje |      |          |
| Podjetja          | Koda | ^        |
|                   |      |          |
|                   |      |          |
|                   |      |          |
|                   |      |          |
|                   |      |          |
|                   |      |          |
|                   |      |          |
|                   |      |          |
|                   |      | <b>~</b> |
| Vpis podjetja     |      |          |
|                   |      |          |
| V redu 🗙 Preklic  |      |          |

Za nadaljevanje dela je vnos podjetja obvezen. Po pritisku na gumb **Vpis podjetja** se odpre šifrant s seznamom vpisanih podjetij. Novo podjetje se vpiše s pritiskom na prvi gumb **Nov** v vrstici z gumbi v šifrantu. Več o šifrantu Podjetja. Po vnosu enega podjetja (ali večih) in vrnitvi iz šifranta, se napolni tabela Izberite podjetje, z vpisanim podjetjem. Izbira podjetja je obvezna pri prijavi v program, kadar je v izbiri podjetja več kot en zapis. Izbira podjetja s katerim želite delati se potrdi z gumbom **V redu**.

Pred pričetkom dela je priporočljivo da se preverijo še uporabniške nastavitve in številčenje v programu.

## Vnosna polja

Možnosti in napotki za delo z vnosnimi polji v programski opremi Orbitala.

**Datumsko** polje omogoča vpis datuma brez tipkanja ločilnih zankov (pike). S tipko **F12** se v polju izbere današnji datum. Tipka **Insert** odpre koledarček, kjer lahko izberete datum. S tipko (**Num +**) odprete okno za izračun datuma. Ta opcija je koristna ko želite npr. določiti datum plačila čez 10 dni. Vtipkate samo številko 10 in program izračuna datum čez 10 dni od vpisanega datuma. Če tipkate datume za tekoče leto, je potrebno vtipkati le dan in mesec, leto pa se samodejno vpiše ob pomiku na naslednje polje. Ob pomiku kurzurja na polje, se pojavi gumbek s vprašajem, ki odpre koledarček.

Podatkovno polje je na pogled enako tekstovnemu polju, z razliko da omogoča iskanje podatka iz šifranta, ki ga želimo izbrati. Primer takšnega polja je šifra kupca pri vnosu računa ali vpis konta pri knjiženju. Omenjeno polje omogoča iskanje podatka, po tabeli iz katere želite podatek vpisati. Iskanje sprožite tako, da vpišete nekaj črk iskanega podatka in pritisnete tipko Enter. Program v tem primeru odpre seznam vseh podatkov, ki ustrezajo iskalnemu kriteriju, če je pa iskalni podatek prava koda se vnos nadaljuje normalno na naslednjem vnosnem polju. S tipko Insert se iskalno okno odpre v vsakem primeru. Primer: iščete kupca Orbitala d.o.o. pri vpisu novega računa. V polje Kupec vpišete **Orbi** in pritisnete **Enter**. Odpre se okno kjer se vam pokažejo vsi kupci katerih naziv se prične na črke Orbi. V iskalnem oknu lahko iskanje ponovite tako, da vtipkate nov iskalni kriterij ali obstoječega dopolnite. Ko najdete pravega kupca iz najdenih podatkov, s pritiskom na Enter potrdite izbiro. V kritično vnosnih oknih je na (Knjiženje, Vpis računa,...) takih poljih omogočeno tudi vnašanje novih podatkov ali spreminjanje obstoječih npr. Kupcev, Kontov, Artiklov,... Nov zapis vpišete s pritiskom na kombinacijo tipk Ctrl+(Num+) oz. popravek podatka s pritiskom na Ctrl+(Num\*). Iskalno okno omogoča poleg iskanja po šifri ali nazivu še iskanje po katerikoli koloni iz odprtega šifranta. Omogočeno je tudi delno iskanje, s potrditvijo izbire Delno iskanje.

**Izbirno** polje ima na skrajnem desnem delu polja gumb za odpiranje izbirnih vrednosti. Ponavadi se v programski opremi pojavljata dva tipa takih oken. V prvem lahko tipkate podatek in program avtomatsko izbere prvi zapis, ki ustreza vtipkani vrednosti. Drugi tip omogoča le izbiranje iz seznama. Izbirni seznam lahko odprete na dva načina, prvi je z miško, lavi miškin klik na gumb ali s tipkovnico s kombinacijo tipk **Alt+Dol**(puščica dol).

**Potrditveno** polje ima na izbiro dve vrednosti. Izbran in neizbran. Polje lahko potrdite ali obratno z levim miškinim klikom ali s tipkovnico s tipko **Space**(presledek).

Pomikanje med vnosnimi polji naprej, poteka v večini vnosnih polj s tipko **Enter**. Windows standardna tipka za premikanje med polji naprej je **Tab**(Tabulator, nahaja se nad Caps Lock). Pomikate se lahko tudi zaporedno nazaj s kombinacijo tipk **Shift+Tab**(Shift tipka za velike črke). Seveda se lahko pomaknete na poljubno polje s levim miškinim klikoma nanj.

#### Arhiviranje podatkov

Ročno arhiviranje podatkov je omogočeno preko operacije **Arhiviranje Podatkov**, ki se nahaja pod osnovnim menijem **Orodja**. Ročno arhiviranje podatkov je potrebno izvajati na serverju, kjer je potrebno specificirati lokacijo in ime arhivske datoteke. V Shranjeni datoteki so vsi podatki iz podatkovne baze Orbitala iz nje lahko podjetje Orbitala restavrira enako stanje podatkov kot je ob kreiranju arhive.

Avtomatsko arhiviranje podatkov izvaja programska oprema sama ob izhodu iz aplikacije glede na nastavitve avtomatskega arhiviranja.

V slednjem oknu je prikazan primer privzetih nastavitev avtomatskega arhiviranja, ki se odpre preko menija **Pomoč/Nastavitev arhiviranja podatkov**.

| 🖉 Arhiviranje podatkov                  |                              |
|-----------------------------------------|------------------------------|
| 🔽 Omogoči arhiviranje                   |                              |
| Direktorij arhive<br>C:\Drbitala\Arhiv\ |                              |
| Mrežna pot do arhive                    |                              |
| j<br>Rezervna lokacija na mreži         |                              |
| Ime arhive                              | Št. kopij                    |
| Orbitala                                | 7                            |
| Arhiviranje po<br>15:00 uri             | Na računalniku<br>KATERIKOLI |
| Razpakiraj arhiv                        | V redu X Preklic             |

V tem oknu se lahko omogoči oz. onemogoči avtomatsko arhiviranje.

Direktorij arhive je lokacije, kjer se arhive generirajo.

Mrežna pot do arhive, je potrebna v primeru če računalnik na mreži, ki ni server, starta avtomatsko arhivo in če je v avtomatskem arhiviranju specificirana rezervna lokacija na mreži. V tem primeru program skopira po arhiviranju arhivsko datoteko na specificiran računalnik v omrežju. Ime arhive je ime datoteke, ki jo arhiviranje kreira, Št. Kopij pa pomeni za koliko dni se shranjuje arhivska datoteka.

Mogoče je še definirati kdaj se arhiviranje naj izvede in na katerem računalniku.

Podjetje Orbitala priporoča redno arhiviranje podatkov in shranjevanje podatkov na CD ali kak drug pomnilniški medij.

Podjetje Orbitala ne odgovarja za kakršnokoli izgubo podatkov iz kakršnega koli razloga, zato je redno arhiviranje podatkov nujno.

## Uporabniki in gesla

Opcija **Uporabniki** je namenjena vodenju uporabnikov, ki se lahko prijavljajo v programsko okolje. Poleg osebnih podatkov je omogočeno dodeljevanje oz. omejevanje pravic uporabnikom. Le te se določijo z dodelitvijo uporabniške skupine. Na začetku so pravice prazne, kar pomeni da so na voljo vsi moduli in funkcije.

| 😢 Uporabniki                   | X        |
|--------------------------------|----------|
| Uporabniki Uporabniške skupine |          |
| Uporabniki                     |          |
| ADMIN Administrator            | Nov      |
|                                | Spremeni |
|                                | Briši    |
|                                | <b>~</b> |
|                                | >        |
| Uporabniške skupine            |          |
| Administratorij Administrator  | Nova     |
|                                | Spremeni |
|                                | Briši    |
|                                | Pravice  |

Pri prvem zagonu programa je vpisan en uporabnik (ADMIN) in ena uporabniška skupina (Administratorji).

Za vpis novega, spremembo obstoječega ali brisanje uporabnika pritisnite ustrezen gum ob seznamu uporabnikov. Pravice uporabniku se določijo z dodelitvijo uporabniške skupine ob kreiranju novega ali spremembi obstoječega uporabnika. Za vpis nove, spremembo obstoječe ali brisanje uporabniške skupine pritisnite ustrezen gumb ob seznamu uporabniških skupin.

Dodeljevanje pravic uporabniški skupini poteka v oknu **Pravice uporabniške** skupine, ki se starta s pritiskom na gumb **Pravice**.

Posamezni moduli ali akcije v oknu Omogočene akcije so uporabniški skupini dovoljene. Z gumbom shrani se potrdijo omogočene akcije izbrani uporabniški skupini.

| Pravice Uporabniške skupine                                                                                                    |   |              |                                                                                       |         |
|----------------------------------------------------------------------------------------------------|---|--------------|---------------------------------------------------------------------------------------|---------|
| Administratorji                                                                                                    |   |              |                                                                                       |         |
| Vse akcije  Fakturiranje  Artikli/Storitve  Davčne stopnje  Delo z vnosnimi polj  Dnevni zaključek  Enote mer  Fakturiranje 2000  Fakturiranje Recepcija  Fakturiranje Trgopos |   | ><br>>><br>< | Omogočene akcije<br>Fakturiranje<br>Zaloge<br>Mastavitve<br>Grakturianje<br>Jokumenti | Preklic |
|                                                                                                    | * |              |                                                                                       |         |

# ŠIFRANTI

### Artikli in storitve

V tem oknu se nahajajo podatki o artiklih in storitvah.

Artikle je mogoče kreirati, spreminjati ali iskati po nazivu. Predlagamo, da pred vnosom artiklov, izpolnite šifrant davčnih stopenj in merskih enot.

Gumb Nov odpre vnosno okno za vpis podatkov artikla.

**Spremeni** odpre okno s podatki izbranega artikla, kjer lahko spremenite podatke, **Briši** briše izbran artikel,

Iskanje odpre okno za vpis naziva artikla, ki ga iščete,

Zaloge odpre okno, ki vam pokaže zalogo izbranega artikla, v vseh skaldiščih.

| 💋 Vnos artikla/    | storitve             |                   |                  |            |               |           |
|--------------------|----------------------|-------------------|------------------|------------|---------------|-----------|
| Interna šifra      |                      | Koda              | Šifra dobav.     |            |               | 🔛 Shrani  |
| Kratek naziv       | Miza                 |                   | Minimalna izdaja | 0,0000     | Min. naročilo | Y Preklin |
| Naziv              | Miza                 |                   | Min. zaloga      | 5,00       | 1,00          | A FIGNIG  |
| Opis               |                      |                   | Konto            | 7600       |               |           |
| Bar koda           |                      |                   | Vodim zaloge     | 1 Da       | -             |           |
| Enota mere         | KDS Kos              |                   | Tip              | A Artikel  | -             |           |
| Davčna stopnja     | 3 20%                | ▼ 11 20,00 %      | Je sestavljen    | 0 Običajen | -             |           |
| Skupina artikla    | POH Pohištvo         |                   | Dovoli prodajo   | 1 DA       | -             |           |
| Podatki pri porabi | Pakiranje<br>KDS Kos | ▼ N               | abavna cena      | 6500,00    | ?             |           |
| Popust (%)         | 0,00                 | _                 |                  | ,<br>      |               |           |
| Vp. marža (%)      | 28,08                | Mp. marža (%)     | 66,03            |            |               |           |
| Cena1 (Vp,Dnev.)   | 8325,0000            | Cena2 (Mp, Nočna) | 10791,6667       |            |               |           |
| Cena1 z Ddv        | 9990,00              | Cena2 z Ddv       | 12950,00         |            |               |           |
| Valuta             | <u>، مار</u>         | Neznana.          |                  |            |               |           |

Opis pomembnejših polj:

**Vodim zaloge**: ali se za posamezen artikel vodijo zaloge. Storitve in sestavljeni artikli imajo to nastavitev ne.

**Tip**: Vrsta zapisa, Artikel ali Storitev

**Je sestavljen**: Storitve in Artikli, katerim se vodi zaloga so običajni artikli. Če je Artikel označen kot 1 Sestavljen, potem program ne vodi zaloge za artikel ampak razknjižuje sestavine artikla, ki se določijo v zavihku Sestava artikla.

**Dovoli prodajo**: Oznaka ali se artikel ali storitev lahko izbere pri kreiranju računa ali dokumenta.

**Konto**: Konto na katerega se knjiži prihodek, pri avtomatskem kreiranju knjižb. Če je podatek prazen se pri kreiranju knjižb vzame privzet konto za storitve ali artikle iz okna možnosti.

## Sestavljeni artikli

Za sestavljene artikle je potrebno po vnosu osnovnih podatkov dopolniti z vnosom sestavin posameznega artikla.

Posebnost sestavljenih artiklov je ta, da se pri sestavljenem artiklu razknjižujejo zaloge sestavin, sa sam sestavljen artikel pa zaloga ni vodena.

| 💋 Vnos artikla/                                         | storitve                                                                    |                                      |                |                                                    |
|---------------------------------------------------------|-----------------------------------------------------------------------------|--------------------------------------|----------------|----------------------------------------------------|
| Interna šifra                                           | Koda 19                                                                     | Šifra dobav.                         | 1.0000         | 🔛 Shrani                                           |
| Kratek naziv                                            | Racunalnik PIII                                                             | Minimalna izdaja                     | Min. naročilo  | , 🗙 Preklic                                        |
| Naziv                                                   | Računalnik PIII                                                             | Min. zaloga                          | 0,00           |                                                    |
| Opis                                                    |                                                                             | Konto                                |                |                                                    |
| Bar koda                                                |                                                                             | Vodim zaloge                         | O Ne 💌         |                                                    |
| Enota mere                                              | KOS Kos 🗾 🔳                                                                 | Tip                                  | A Artikel 🗾 💌  |                                                    |
| Davčna stopnja                                          | 2 DDV 20% 🔽 🛄 19,00 %                                                       | Je sestavljen                        | 1 Sestavljen 💌 |                                                    |
| Skupina artikla                                         | <b>_</b>                                                                    | Dovoli prodajo                       | 1 DA 🗸         | Kalkulacija                                        |
| Sort Artikel 1 2 Sestavina arti Artikel 53 Nabavna cen. | Naziv<br>51 Osnovna plošča<br>52 Procesor<br>kla<br>+ * Trdi disk<br>a 0,00 | Količina<br>X<br>Shrani<br>X Preklic | Enota          | <u>D</u> odaj<br><u>S</u> premeni<br><u>B</u> riši |
| Cena z Ddv                                              | 14.000,00                                                                   |                                      |                |                                                    |
| Trenutna zaloj                                          | ga <b>O</b> KOS                                                             |                                      | ×              |                                                    |
| Količina                                                | Izdajna enota                                                               |                                      | ******         |                                                    |
| 1                                                       | KOS Kos                                                                     | <b>-</b>                             |                |                                                    |
| Sortiranje<br>3                                         |                                                                             |                                      |                |                                                    |
|                                                         |                                                                             |                                      |                |                                                    |

#### Kupci/Dobavitelji

Se skupaj imenujejo Kartoteke v programskih meni-jih.

S pritiskom na ustrezen gumb nad tabelo kartotek se doda nov, spremeni ali briše obstoječ kupec ali dobavitelj.

Kupci in dobavitelji se lahko iščejo z izbiro ustreznega kriterija iskanja (klik na naslov kolone) vpisom iskalnega niza, ter pritiskom na tipko **Enter**.

Kupca oz. dobavitelja lahko dodate med knjiženjem ali vnosom računa. To storite s pritiskom na kombinacij tipk **Ctrl+(Num+)**, ko je utripalka oz. kurzor na polju šifre kupca. Že vpisanemu kupcu ali dobavitelju lahko spremenite osnovne podatke tako, da ga izberete in pritisnete kombinacijo tipk **Ctrl+(Num\*)**, ko je kurzor na polju šifra kupca.

| and.       |                |               | 1          |               |                   | Koda c | entralni šilvani |
|------------|----------------|---------------|------------|---------------|-------------------|--------|------------------|
| ista       |                | _             | *          | Telefon       | 02 426 02 76      |        |                  |
| laziv      | Orbitala dio ( | 0.            |            | Fax           | 02 426 02 78      | 5kl R  |                  |
| lazivî     | Razvoj prog    | ramske opremi | s, trgovin | Ziro račun    | 04515-000012117   | 16     |                  |
| lica       | UL Kirbiševih  | 16            |            | Internet stra | n www.orbitala.si |        |                  |
| 'ožina ŝt. | 2000 M         | aribor        | 0          | Email         | podpora@orbitala  | .51    |                  |
| 19j        | Maribor        |               |            | Opomba        |                   | -      |                  |
| kžava      | Slovenija      |               |            | Valuta        | 0 dhi             | Popust | 0,00 %           |
| lavčna 3.  | 60008466       | T Davôni      | zavezaneo  | Tip cen       | M Maloprodajne o  | ene    | -                |
| Ime        |                | Telefon       | GSM        | Funkcija      | EMail             | ^      | Nova             |
| 2          |                |               |            |               |                   |        | Spremeni         |
|            |                |               |            |               |                   |        | 🗃 Briti          |
|            |                |               |            |               |                   |        |                  |

Zavihek **Kontaktne osebe** je namenjen vpisu kontaktnih oseb posameznega poslovnega partnerja.

Poleg osnovnih podatkov kupca je možno za posameznega kupca določiti tudi podrobni cenik, ki se uporabi pri prodaji artikla na zavihku **Cenik**.

Ostali zavihki so namenjeni vpogledu v posamezne evidence Saldakontov, Izdanih računov in Izdanih dobavnic.

## Podjetja

V Šifrant se vpišejo podjetja za katera želite izdajati Račune in ostale dokumente ali voditi skladiščno poslovanje.

| 🥵 Podjetja 👘 |     |      |             |           |        |           |
|--------------|-----|------|-------------|-----------|--------|-----------|
| Eodjetja     |     |      |             |           |        |           |
| * <b> *</b>  | i 🔍 | 61   | 2           |           |        |           |
| Koda Naziv   |     | Opie | Vidro Ulica | PoRa Kraj | Dideve | Telefor 📩 |
|              |     | 1    |             |           |        |           |
|              |     |      |             |           |        |           |
|              |     |      |             |           |        |           |
|              |     |      |             |           |        |           |
|              |     |      |             |           |        |           |
|              |     |      |             |           |        |           |
|              |     |      |             |           |        |           |
|              |     |      |             |           |        |           |
|              |     |      |             |           |        |           |
|              |     |      |             |           |        |           |
|              |     |      |             |           |        |           |
|              |     |      |             |           |        |           |
|              |     |      |             |           |        |           |
|              |     |      |             |           |        |           |
|              |     |      |             |           |        |           |
|              |     |      |             |           |        | ×         |
| 12 CE        |     |      |             |           |        | 8         |

Vpišejo se osnovni podatki podjetja kot piše v opisu polja.

Polje Vidno pomeni ali je podjetje mogoče izbrati ob prijavi.

Polje **Tekst rn**. je tekst ki se izpiše v skrajnem spodnjem delu računa in ponavadi nosi podatke o registraciji in osnovnem kapitalu podjetja, kot tudi ostale podatke (npr. matična številka in podobne).

| Koda             | IOPRIT         | Tekst m. |  |
|------------------|----------------|----------|--|
| Naziv            | Dititala dia o | Email    |  |
| Opis             |                |          |  |
| Vidno            | 1Da •          |          |  |
| Ulica            |                |          |  |
| Poita            | •              |          |  |
| Kraj             |                |          |  |
| Država           |                |          |  |
| Telefon          |                |          |  |
| Fax              |                |          |  |
| Trans. račun     |                |          |  |
| Ski šíř.         | <b>—</b>       |          |  |
| Ski št.          |                |          |  |
| Matična št.      | [              |          |  |
| Davéna B.        |                |          |  |
| Ŝilra dejavnosti |                |          |  |

## Davčne stopnje

Vpišejo se stopnje DDV (0%, 8.5% in 20%) v Republiki Sloveniji. Za vsako stopnjo se vpiše še številka žiro računa, kamor se DDV odvaja.

Konto davčni zavezanci in Konto končni potrošniki, sta namenjena za bodočo uporabo in jih ta trenutek ni potrebno izpolniti.

Za navodila Avtomatsko knjiženje Knjige prejetih in izdanih računov glej poglavje Avtomatske opcije pri knjiženju.

#### Tuje valute

Vpišejo se tuje valute potrebne za knjiženje deviznih saldakontov.

#### Poštne številke

So seznam poštnih številk v Republiki Sloveniji. Ob namestitvi programa so že vpisane vse številke iz seznama poštnih številk Pošte Slovenije.

### Enote mer

Je šifrant enot v katerih vodite artikle in storitve. Vpišite osnovne enote in enote v katerih se dela poraba.

Primer: Enoto Gram, vpišete na naslednji način:

Koda=G;Opis=Gram;Osn. enota=KG;Št. osn. enot=1000;Razmerje=0.001

## Skladišča

Vpišete seznam skladišč, ki jih želite uporabljati. Ob vpisu podjetja se kreira privzeto skladšče z enako kodo in imenom kot vpisano Podjetje.

#### **Osnovna Sredstva**

Osnovna funkcija osnovnih sredstev je evidenca osnovnih sredstev in obračun amortizacije za osnovna sredstva v podjetju.

Osnovno okno v programu Osnovna sredstva omogoča vpogled v register osnovnih sredstev, ki se nahaja v desni tabeli osnovnega okna in vpogled v dosedanje obračune amortizacije v podjetju.

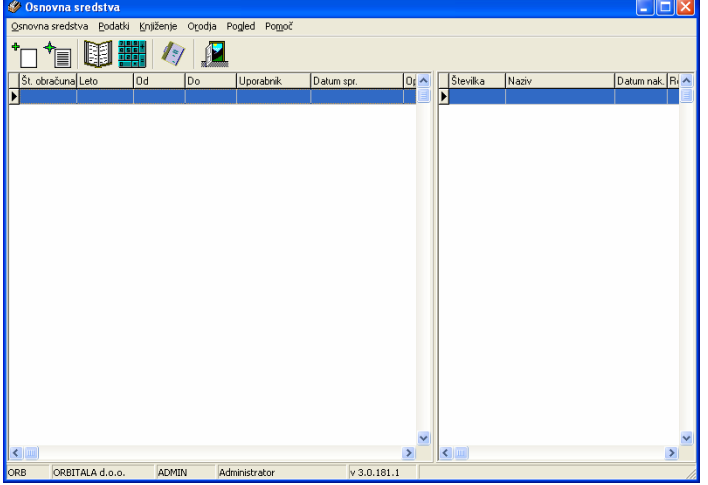

Pred prvim obračunom amortizacije je potrebno izpolniti register osnovnih sredstev.Do registra osnovnih sredstev se dostopa preko menija **Podatki/Register osnovnih sredstev** ali z uporabo funkcijske tipke **F5**.

Odpre se okno za vnos in obdelavo registra osnovnih sredstev.

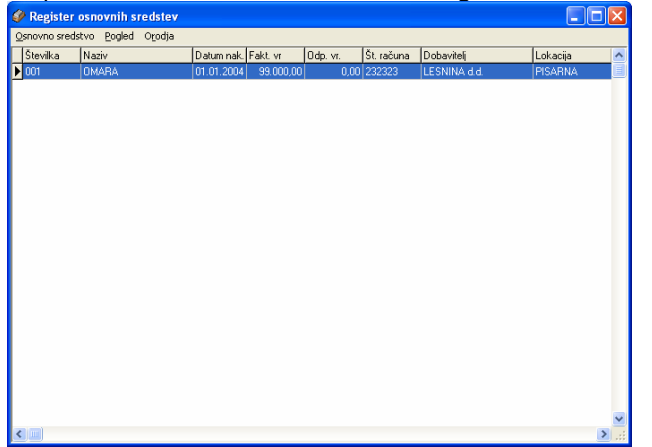

Meni Osnovno sredstvo omogoča vpis novega ali spremembo obstoječega osnovnega sredstva.

Odpre se vnosno okno za vpis podatkov novega ali spremembo že vpisanega osnovnega sredstva.

| Osnovno sredstv      | ro                         |                   | ×                   |
|----------------------|----------------------------|-------------------|---------------------|
| Številka             | J001                       |                   | Šifra<br>1 Shrani   |
| Naziv                | OMARA                      |                   | 🗙 Preklic           |
| Opomba               |                            |                   |                     |
| Datum nakupa         | 01.01.2004                 | Količina:         | 1                   |
| Zač. uporabe:        | 01.01.2004                 | Str. mesto:       |                     |
| Številka računa      | 232323                     |                   | •                   |
| Dobavitelj           | LESNINA d.d.               | Konto/Kolona:     | 4320 AMORTIZACIJA I |
| Lokacija osn. sred.  | PISARNA                    | Protikonto:       | 0500 POPRAVEK VREE  |
| Barkoda              |                            | Nadgradnja os     | nov. sredstva 🥅     |
| Podatki Nadgradr     | nja   Obračun amortizacije |                   |                     |
| Fakturna vrednost    | 99.000,00 SIT              | Amorti, stopnja 1 |                     |
| Nabavna vrednos      | 99.000,00 SIT              | Procent 20,00     | 0                   |
| Revalor, vrednost    | 99.000,00 SIT              | Odpisana vrednost | 0,00 SIT            |
| Aktivacija osn. sred | L (M.LL) 2.2004            | Amortizirano v %  | 0,00 %              |
| Deaktivacija osn. s  | red. (M.LL)                | Prodano 🕅 🐳       |                     |
|                      |                            |                   |                     |

Vpišejo se osnovni podatke o osnovnem sredstvu v zgornjem delu okna. V spodnjem delu se vpišejo podatki o vrednosti OS in amortizacijski stopnji OS. Kadar se vnaša že od prej amortizirano osnovno

sredstvo, potem se izpolni še polje Odpisana vrednost, ki mora imeti vpisano do prevega obračuna odpisano vrednost OS, za nova OS je to polje postavljeno na 0. Polj aktivacija OS in deaktivacija OS ni potrebno izpolniti.

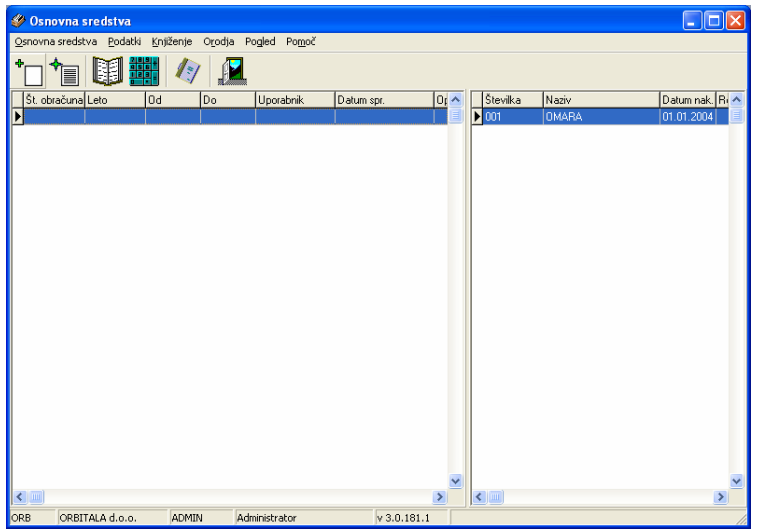

S pritiskom na prvi gumb oz. meni **Osnovna sredstva/Obračun Amortizacije** se starta letni ali delni obračun amortizacije. Odpre se okno za izvajanje obračuna, kjer se izbere leto in obdobje za izračun amortizacije. S pritiskom na gumb **Obračun** se izračuna amortizacija za celotni register OS. Program v okencu Amortizacija skupaj pokaže celotno izračunano amortizacijo OS, Ostala polja prikazujejo vrednosti za izbrano OS. S klikom na želeno OS v levem seznamu, se prikažejo podrobno podatki o obračunu amortizacije ze izbrano OS.

| 🤣 Obračun amortizacije        |                                                                                                    |                                                                                                    |                               |
|-------------------------------|----------------------------------------------------------------------------------------------------|----------------------------------------------------------------------------------------------------|-------------------------------|
| Leto: Mesec od 2004 01 Januar | do<br>12 December                                                                                                    | Dbračun                                                                                                    | 🖬 Shrani 🗶 Preklic            |
| Denovna sredstva              | Fakturna vrednost<br>Nabavna vrednost<br>Revalorizirana nab. vr.<br>Znesek amortizacije<br>Odpisana vrednost<br>Amortizacija skupaj<br>Koeficienti revalorizacij | 99.000.00 SIT<br>99.000.00 SIT<br>99.000.00 SIT<br>18.150.00 SIT<br>18.150.00 SIT<br>18.150.00 SIT<br>8.150.00 SIT<br>e Koeficienti | Koef. Procent<br>0.000 18.333 |

Kreiran obračun amortizacije se potrdi in shrani s pritiskom na gumb Shrani.

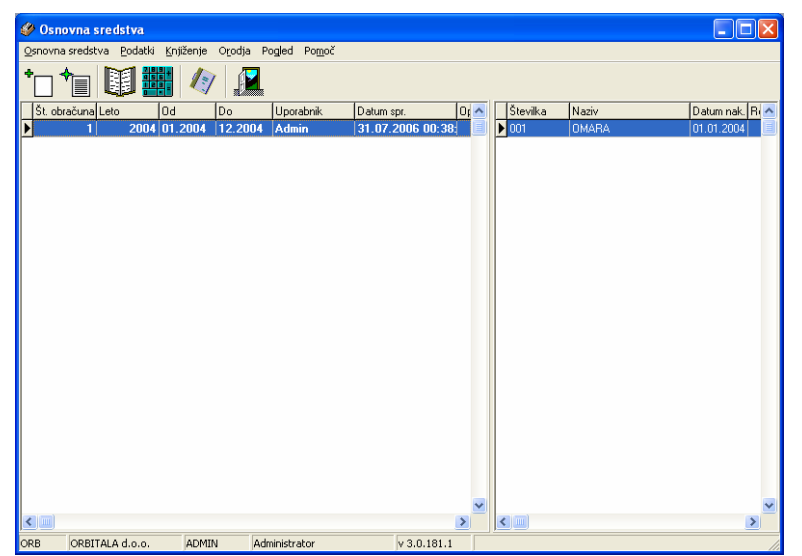

Seznam dosedanjih onračunov se prikazuje v levem okancu na osnovnem oknu. Polje Številka obračuna je merodajno za izpis vseh poročil, ki se nanašajo na obračun amortizacije.

Preko menija **Osnovna sredstva/Poročila** se dostopa do vseh poročil, ki so izdelana v programu Osnovna sredstva in potreba pri delu z osnovnimi sredstvi.

| 🥔 Poročila             |          |                                            |   |                 |  |  |  |  |  |
|------------------------|----------|--------------------------------------------|---|-----------------|--|--|--|--|--|
| Poročila               |          |                                            |   |                 |  |  |  |  |  |
| 🕨 1 - Osnovna sredstva | <u> </u> | 001 Obračun amortizacije                   | ^ | Proglad         |  |  |  |  |  |
|                        |          | 002 Obračun amortizacije po SM             |   | Tregled         |  |  |  |  |  |
|                        |          | 010 Obračun revalorizacije                 |   | <u>N</u> ovo    |  |  |  |  |  |
|                        |          | 050 Spisek osnovnih sredstev               |   | C               |  |  |  |  |  |
|                        |          | 051 Register osnovnih sredstev             |   | opremeni        |  |  |  |  |  |
|                        |          | 052 Register osnovnih sredstev - zgodovina |   | <u>B</u> riši   |  |  |  |  |  |
|                        |          | 055 Kartica Osnovnega Sredstva             |   |                 |  |  |  |  |  |
|                        |          | 060 Osnovna sredstva vrednost na dan       |   | <u>O</u> blikuj |  |  |  |  |  |
|                        |          | 080 Inventura osnovnih sredstev            |   |                 |  |  |  |  |  |
|                        |          | 090 POPISNI LIST                           |   |                 |  |  |  |  |  |
|                        |          | 091 OBRAČUN                                |   |                 |  |  |  |  |  |
|                        |          | 092 POPISNI LIST PO SM                     |   |                 |  |  |  |  |  |
|                        |          |                                            |   |                 |  |  |  |  |  |
|                        |          |                                            |   |                 |  |  |  |  |  |
|                        |          |                                            |   |                 |  |  |  |  |  |
|                        |          |                                            |   |                 |  |  |  |  |  |
|                        | ~        |                                            |   |                 |  |  |  |  |  |
|                        |          |                                            |   |                 |  |  |  |  |  |
|                        |          |                                            | ~ | <u>Z</u> apri   |  |  |  |  |  |
|                        |          |                                            |   |                 |  |  |  |  |  |

Z miško se izbere poljubno poročilo in s klikom na gumb **Pregled** se starta izpis poročila.

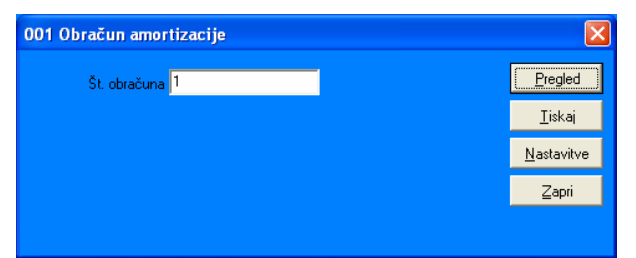

Vpiše se želena številka obračuna amortizacije, poročilo se s klikom na Pregled/Tiskanje pokaže na ekranu ali izpiše na tiskalnik.

Slika dalje prikazuje pregled poročila Obračun amortizacije.

| 🐯 001 Obračun amortizacije |                               |              |                      |                          |                         |            |                |
|----------------------------|-------------------------------|--------------|----------------------|--------------------------|-------------------------|------------|----------------|
| X 14 4 1 of 1 →            | H = 8 8 7 8 10                | 0% 💌 Total 1 | 100%                 | 1 of 1                   |                         |            |                |
|                            |                               |              |                      |                          |                         |            | - <sup>^</sup> |
|                            |                               |              |                      |                          |                         |            |                |
| ORBI                       | ITALA d.o.o.                  |              |                      |                          |                         | 31.07.2006 |                |
| 2000                       | Manbor                        | 001 Ob       | račun am             | ortizacije               |                         |            |                |
|                            |                               | Obracun am   | iornizacije za leto  | 2004                     |                         |            |                |
| V obd                      | lobju: 01.01.2004 - 31.12.200 | 34           |                      |                          |                         |            |                |
| Inv. #                     | t. Naziv<br>OMARA             | 20.0         | Nabavna<br>99.000.00 | Odpisana Mes.<br>0.00 11 | Let. odpis<br>18.150.00 | 18.150.00  |                |
|                            |                               |              | 99.000,00            | 0,00                     | 18.150,00               | 18.150,00  |                |
|                            |                               |              |                      |                          |                         |            |                |
|                            |                               |              |                      |                          |                         |            |                |
|                            |                               |              |                      |                          |                         |            |                |
|                            |                               |              |                      |                          |                         |            |                |
|                            |                               |              |                      |                          |                         |            |                |
|                            |                               |              |                      |                          |                         |            |                |
|                            |                               |              |                      |                          |                         |            |                |
|                            |                               |              |                      |                          |                         |            |                |
|                            |                               |              |                      |                          |                         |            |                |
|                            |                               |              |                      |                          |                         |            |                |
|                            |                               |              |                      |                          |                         |            |                |
|                            |                               |              |                      |                          |                         |            |                |
|                            |                               |              |                      |                          |                         |            |                |
|                            |                               |              |                      |                          |                         |            |                |
|                            |                               |              |                      |                          |                         |            |                |
|                            |                               |              |                      |                          |                         |            |                |
|                            |                               |              |                      |                          |                         |            | ×              |

Ko se obračun amortizacije izračuna in shrani, je potrebno če je z izračunom vse OK, zaključiti obračun. Zaključek obračuna poveča odpisane vrednosti v registru OS in omogoči knjiženje obračuna v Orbitala Knjigovodski program (Knjiga ali Knjiga PO).

| Knjiženje                                                      | ×         |
|----------------------------------------------------------------|-----------|
| • Knjižba v datoteko                                           | 🗸 V redu  |
| 🥅 Knjižba za knjigo prihodkov in odhodkov                      | 🗙 Preklic |
| Temelinica <sub>Koda</sub> Številka Datum<br>RT 001 31.12.2004 |           |
| Opis<br>AMORTIZACIJA 2004                                      |           |
| Obračun št.: 1                                                 |           |

Preko menija Knjiženje/Kreiranje temeljnice se odpre pogovorno okno za vpis podatkov temeljnice iz obračuna amortizacije. Določijo se potrebni podatki in pritisne gumb **V redu**. Potrebno je še shraniti izvozno datoteko v poljubno mapo in po prijavi v ustrezni program se temeljnica avtomatsko prenese v knjigovodski program. V primeru da knjigovodskega programa ni nameščenega na istem računalniku kot delam obračun amortizacije, se shranjena datoteka prenese na računalnik kje je nameščen Orbitala knjigovodski program in ročno uvozi knjižbe v program.